# ALE License Data Solution, OS6570 User Manual

# How to Generate License or Retrieve License

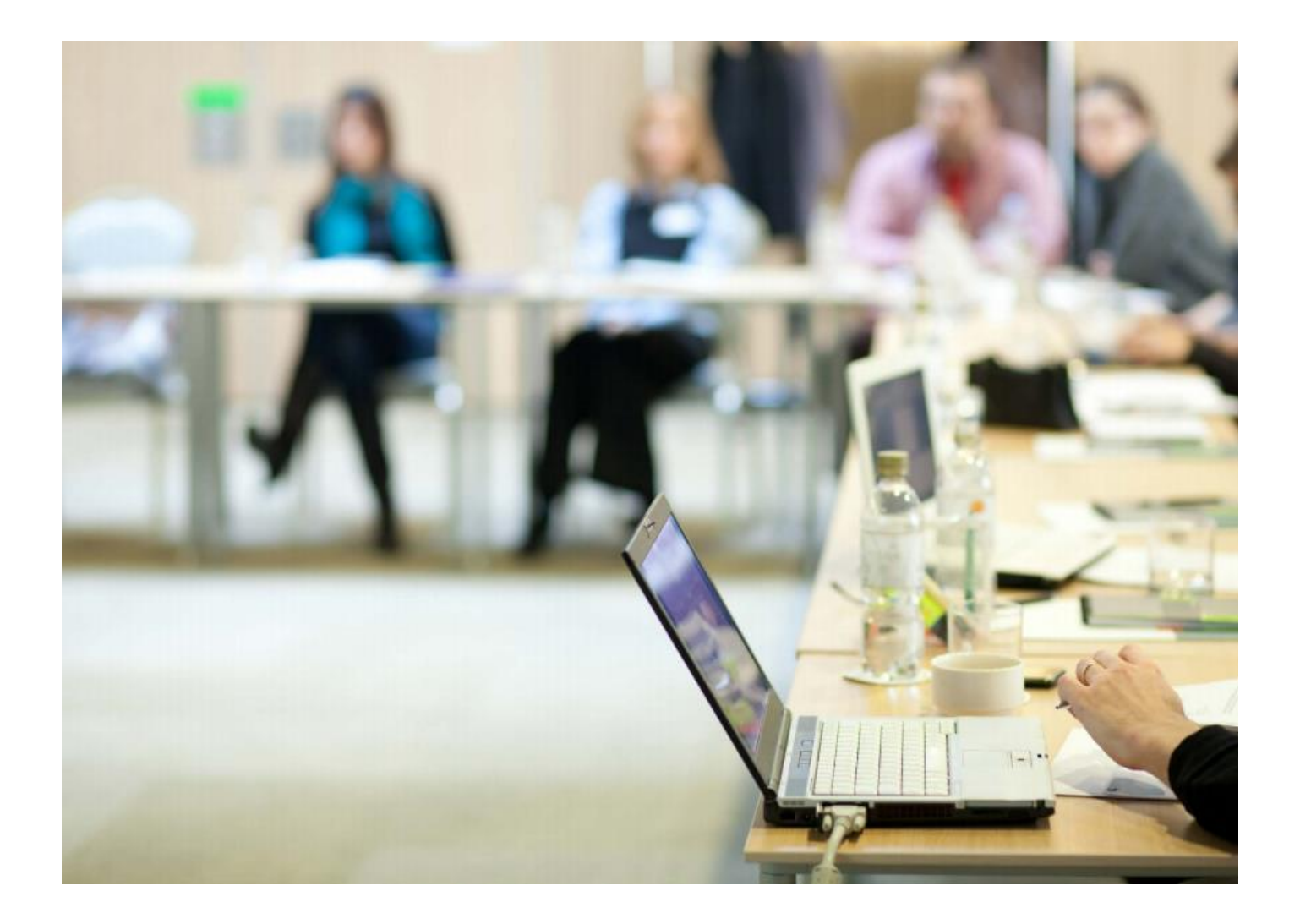

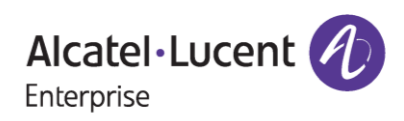

# April 16, 2024

# Contents

| 1 | Introduction                               | 3  |
|---|--------------------------------------------|----|
| 2 | Steps for License Generation               | 4  |
|   | 2.1 Using Customer Number and Order Number | 4  |
| 3 | Few Error Message and Their Interpretation | 11 |
| 4 | Steps to Retrieve Existing License         | 13 |

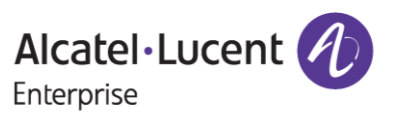

# **1** Introduction

This instruction manual explains the user to generate license for Omni Switch OS6570 (PERF4), OS6570M-SW-AR(AR) product from Licensing Data Solution web portal.

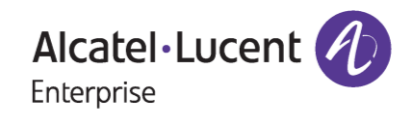

# **2** Steps for License Generation

Licenses for Omni Switch 6570 product family can be generated in the below way:

• Using Customer Number and Sales Order Number

### 2.1 Using Customer Number and Order Number

To generate license, follow these steps:

- 1. Navigate to Licensing portal: https://lds.al-enterprise.com/
- 2. Click the hyperlinked **Omni 6570** as in the following page:

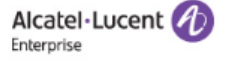

### **Product License Generation Center**

OmniAccess WLAN OmniVista 2500 NMS OmniSwitch 6900/10K/6860 OmniSwitch 6900/10K/6860 with Activation Code Omni 6450/6250 Omni 6450/6250 with Activation Code Omni Access ESR Omni 6560 Bulk License Generation - Omni 6560 Omni 6360 Omni 6570 MPLS License Generation MAC Address Query Tool for Omni Switch products ClearPass Licensing Management System ClearPass/OAW/OV3600 Certificate Id Retrieval OV Network Advisor Activation Key Retrieval Ucopia Activation Key Retrieval Activation Code List for 10K/6900/6860 OmniVista 2500 NMS release 4.1 and higher query tool

Figure 1 : LDS Home Page

3. The following page appears:

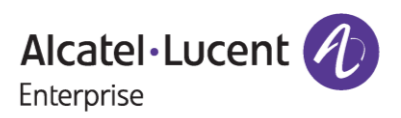

## April 16, 2024

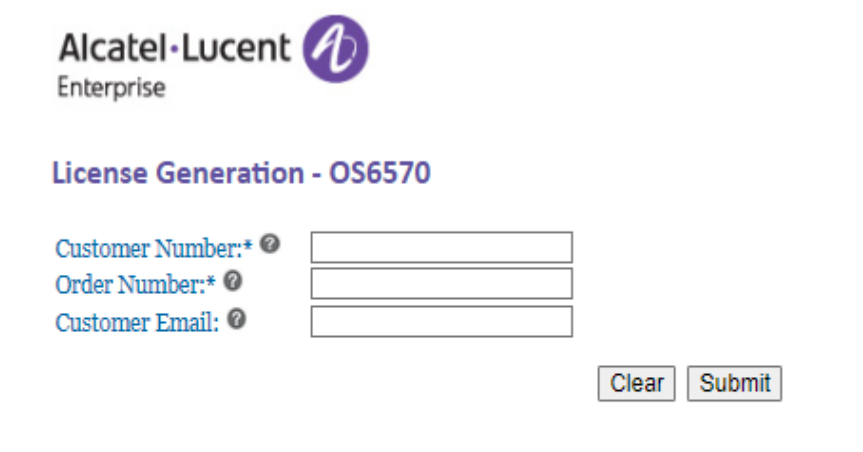

User Manual for OS6570

Desktop compatibility with V63+, V1+ <u>Terms & Conditions</u> © 2017, Alcatel-Lucent Enterprise. All rights reserved

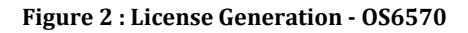

4. Enter '**Customer Number'** and '**Order Number'** that are mandatory and '**Customer Email'** which is optional for the Omni Switch product they ordered as in the below image

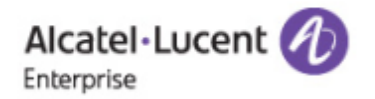

### License Generation - OS6570

| Customer Number:* @ | 98716   |       |        |
|---------------------|---------|-------|--------|
| Order Number:* 🞯    | 7213416 |       |        |
| Customer Email: 🞯   |         |       |        |
|                     |         | Clear | Submit |

User Manual for OS6570

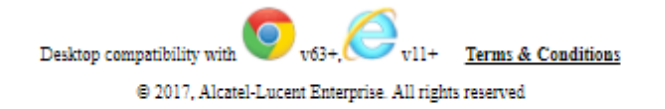

#### Figure 3 : License Generation - OS6570

5. Click 'Submit'. The following page appears:

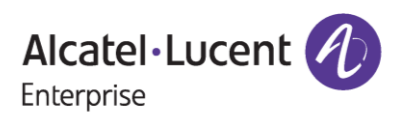

## April 16, 2024

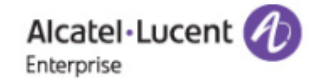

#### License Generation - OS6570

| Customer Number:* Image: Image: Im |                                              |  |  |  |
|----------------------------------------------------------------------------------------------------|----------------------------------------------|--|--|--|
|                                                                                                    | Home Clear Generate License Download History |  |  |  |
| Desktop compatibility with v63+, v63+, v11+ <u>Terms &amp; Conditions</u><br>© 2017, Alcatel-Lucent Enterprise. All rights reserved                                                                                                    |                                              |  |  |  |

Figure 4 : License Generation - 0S6570

6. Select the 'License Type' from the drop down for which the license is to be generated (OS6570-SW-PERF4/OS6570M-SW-AR) and then provide the 'Serial Number' and 'MAC Address' for which they want to generate the license and click on 'Generate License' as shown in the below images:

| Alcatel-Lucent                                                           |                                                                                                    |  |  |  |  |  |
|--------------------------------------------------------------------------|----------------------------------------------------------------------------------------------------|--|--|--|--|--|
| License Generation - OS6                                                 | License Generation - OS6570                                                                                                    |  |  |  |  |  |
| Customer Number:*<br>Order Number:*<br>License Type:*<br>Serial Number:* | 98716         7213416         OS6570-SW-PERF4 ✓         MAC Address:* Ø         Home       Clear         Generate License       Download History |  |  |  |  |  |
|                                                                          | Desktop compatibility with vit+ <u>Terms &amp; Conditions</u><br>© 2017, Alcatel-Lucent Enterprise. All rights reserved                          |  |  |  |  |  |

Figure 5 : License Generation - 0S6570

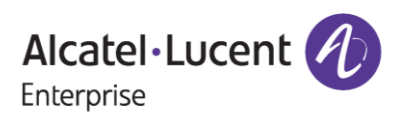

# April 16, 2024

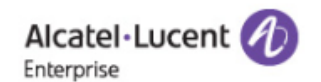

#### License Generation - OS6570

| Customer Number:*<br>Order Number:*<br>License Type:*<br>Serial Number:*                                                     | 98716         7213416         OS6570-SW-PERF4          A1234567         MAC Address:* Ø         aa:a1:ad:a3:a4:31 |  |  |
|----------------------------------------------------------------------------------------------------|----------------------------------------------------------------------------------------------------|--|--|
|                                                                                                    | Home Clear Generate License Download History                                                                      |  |  |
| Desktop compatibility with v3+, v11+ <u>Terms &amp; Conditions</u><br>© 2017, Alcatel-Lucent Enterprise. All rights reserved |                                                                                                    |  |  |

Figure 6 : License Generation - OS6570

7. Once the license is generated, then the successful license generation message will be displayed to the user along with the remaining quantities of licenses that are still available for generation as in the below image.

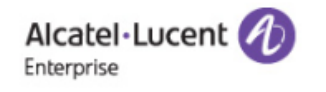

#### License Generation - OS6570

| ss;* @ aa:a1:ad:a3:a4:31                                                                                                    |  |  |  |  |
|----------------------------------------------------------------------------------------------------|--|--|--|--|
| ss:* @ aa:a1:ad:a3:a4:31                                                                                                    |  |  |  |  |
|                                                                                                    |  |  |  |  |
| Home         Clear         Generate License         Download History         Download License                                                                                                    |  |  |  |  |
|                                                                                                    |  |  |  |  |
| Deskton compatibility with Unit of the second descent of the second descent descent of the second descent descent |  |  |  |  |

Figure 7 : License Generation - OS6570

8. Click on 'Download License' to download the license as in the following image:

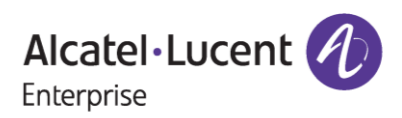

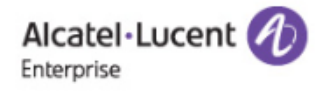

### License Generation - OS6570

| Licens                | e successfully generated fo                                                                      | r the part number: O                                                           | S6570-SW-PERF4    |            |
|-----------------------|--------------------------------------------------------------------------------------------------|--------------------------------------------------------------------------------|-------------------|------------|
| Avail                 | able license count for the F                                                                     | art number: OS6570                                                             | -SW-PERF4 is: 2   |            |
| Customer Number:* 🧐   | 98716                                                                                            |                                                                                |                   |            |
| Order Number:* 🞯      | 7213416                                                                                          |                                                                                |                   |            |
| License Type:* 🙆      | OS6570-SW-PERF4 ₩                                                                                |                                                                                |                   |            |
| Serial Number:* 🞯     | A1234567                                                                                         | MAC Address:* 🞯                                                                | aa:a1:ad:a3:a4:31 |            |
| Hom                   | e Clear Generate License                                                                         | Download History D                                                             | ownload License   |            |
|                       | Desktop compatibility with                                                                       | v63+, v11+ <u>Terms &amp; Con</u>                                              | ditious           |            |
|                       | © 2017, Alcatel-Lucen                                                                            | t Enterprise. All rights reserved                                              |                   |            |
|                       | Figure 8 : License                                                                               | Generation - OS6570                                                            |                   |            |
| ם<br>Er               | ICatel+Lucent                                                                                    |                                                                                |                   |            |
| Li                    | cense Generation - OS6570                                                                        |                                                                                |                   |            |
| с                     | License successfully generated fo<br>Available license count for the<br>ustomer Number.* @ 98716 | or the part number: OS6570-SW-PERF<br>Part number: OS6570-SW-PERF4 is: 2       | :4                |            |
| 0                     | rder Number:* 0 7213416                                                                          |                                                                                |                   |            |
| Se                    | erial Number:*  A1234567                                                                         | MAC Address:* @ aa:a1:ad:                                                      | a3:a4:31          |            |
|                       | Home Clear Generate License                                                                      | Download History Download License                                              | ]                 |            |
|                       | Desktop compatibility with                                                                       | v63+, v11+ <u>Terms &amp; Conditions</u><br>nt Enterprise. All rights reserved |                   |            |
|                       |                                                                                                  |                                                                                |                   |            |
|                       |                                                                                                  |                                                                                |                   |            |
|                       |                                                                                                  |                                                                                |                   |            |
|                       |                                                                                                  |                                                                                |                   |            |
|                       |                                                                                                  |                                                                                |                   |            |
|                       |                                                                                                  |                                                                                |                   |            |
| A1234567_aaa1adatxt 🔨 |                                                                                                  |                                                                                |                   | Show all X |
| I                     | Figure 9 : License                                                                               | Generation - OS6570                                                            |                   |            |

9. Click on the **'Download History'** to download the history of licenses generated for the specific Order Number and Customer Number as in the following screenshot.

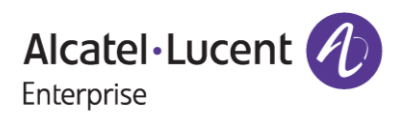

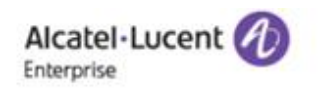

License Generation - OS6570

|                                                                                                    | L                                          | icense si | uccessfully generated for                                | r the part number: OS65                                                  | 70-SW-PERF4       |            |
|----------------------------------------------------------------------------------------------------|--------------------------------------------|-----------|----------------------------------------------------------|--------------------------------------------------------------------------|-------------------|------------|
| <complex-block>And the set of the set of the</complex-block>                                                                                               |                                            | Availabl  | e license count for the P                                | Part number: OS6570-SW                                                   | /-PERF4 is: 2     |            |
| <complex-block>And the set of the set of the</complex-block>                                                                                               | Customer Number:                           | ,         | 98716                                                    |                                                                          |                   |            |
| And the state of the part number: OSESTO-SW-PERFd is: a catadasadas   Control of the part number: OSESTO-SW-PERFd is: a catadasadas   Control of the part number: Osestor   Control of the part number: Osestor   Control of the part number: Osestor   Control of the part number: Osestor   Control of the part number: Osestor   Control of the part number: Osestor   Control of the part number: Osestor   Control of the part number: Osestor   Control of the part number: Osestor   Control of the part number: Osestor   Control of the part number: Osestor   Control of the part number: Osestor   Control of the part number: Osestor                                                                                                    | License Transit @                          |           | 0000070 CW DEDE4 M                                       |                                                                          |                   |            |
| <complex-block>A contract of the part local barry in the desired in the part local barry in the desired in the desired in the desired in the desired</complex-block>                                                                                                | Serial Number # 0                          |           | A1234567                                                 | MAC Address + 0                                                          | aa a1 ad a3 a4 31 |            |
| <image/> (e) (e) (e) (e) (e) (e) (e) (e) (e) (e)                                                                                                    | bermi (vulliber, •                         |           | (ALLOTON)                                                | MINO MUNITEDS.                                                           |                   |            |
| <page-header></page-header>                                                                                                    |                                            | Home      | Clear Generate License                                   | Download History Down                                                    | load License      |            |
| Figure 10: License Generation - OS6570<br>Alcatel-Lucent of<br>Interprise<br>Discense Generation - OS6570<br>License Generation - OS6570<br>License successfully generated for the part number: OS6570-SW-PERF4<br>Available license count for the Part number: OS6570-SW-PERF4<br>Available license count for the Part number: OS6570-SW-PERF4<br>Available license count for the Part number: OS6570-SW-PERF4<br>Marc Address:<br>License Type:<br>Serial Number:<br>License Type:<br>License Type |                                            |           | Desktop compatibility with 🧐 v<br>© 2017, Alcatel-Lucent | r63+. VII+ <u>Terms &amp; Condition</u><br>Emerprise All rights reserved | 2                 |            |
| <image/> Accel Luce biperion   License concertation - OSS570-   License concertating generated for the part number: CSS570-SW-PERF4   Aciable license count for the Part number: CSS570-SW-PERF4   Cottomer Number: *         Martin I   Cottomer Number: *             Arizatoria   Idense Type: *     Arizatoria   Martin IIIIIIIIIIIIIIIIIIIIIIIIIIIIIIIIIIII                                                                                                    |                                            |           | Figure 10: Lice                                          | ense Generation - OS65                                                   | 70                |            |
| Accele Lucce Copy   License deneration - OS6570   License successfully generated for the part number: CS6570-SW-PERF4   Available license count for the Part number: CS6570-SW-PERF4   Available license count for the Part number: CS6570-SW-PERF4   Cutomer Number: *      Part    Mac Address: *      Attaction of the Part number: *      Mac Address: *      Attaction of the Part number: *      Part of the Part number: *   Mac Address: *      Attaction of the Part number: *   Mac Address: *   Mac Address: *   Mac Addres                                                                                                    |                                            |           |                                                          |                                                                          |                   |            |
| License successfully generated for the part number: OS6570-SW-PERF4<br>Available license count for the Part number: OS6570-SW-PERF4 is: 2<br>Customer Number:*<br>Order Number:*<br>T213416<br>License Type:*<br>Serial Number:*<br>MAC Address:*<br>MAC Address:*<br>Mac Address:*<br>aa:a1:ad:a3:a4:31<br>Home Clear Generate License Download History Download License<br>Desktop compatibility with<br>V63+,<br>V11+ Terms & Conditions<br>© 2017, Alcatel-Lucent Enterprise All rights reserved                                                                                                    | Alcatel·Luc<br>Enterprise<br>License Gener | ent 🦉     | 056570                                                   |                                                                          |                   |            |
| Available license count for the Part number: OS6570-SW-PERF4 is: 2         Customer Number:*       98716         Order Number:*       7213416         License Type:*       0         Serial Number:*       A1234567         Mac Address:*       aa:a1:ad:a3:a4:31         Home       Clear         Generate License       Download History         Desktop compatibility win       vd3+, vd3+, vd4 ress:*         © 2017, Alcatel-Lucent Enterprise. All rights reserved                                                                                                    |                                            | Licens    | e successfully generated                                 | for the part number: O                                                   | S6570-SW-PERF4    |            |
| Customer Number:*   Order Number:*   Icense Type:*   Serial Number:*   A1234567   MAC Address:*   Image: Clear Generate License   Download History   Download License   Desktop compatibility with visit visit visit reserved Image: Clear Generate License Enterprise. All rights reserved Image: Clear Generate License Enterprise. All rights reserved Image: Clear Generate License Enterprise. All rights reserved                                                                                                    |                                            | Avail     | able license count for th                                | he Part number: OS6570                                                   | -SW-PERF4 is: 2   |            |
| Order Number:*        I/213416         License Type:*        OS6570-SW-PERF4          Serial Number:*        A1234567         Mac Address:*        aa:a1:ad:a3:a4:31         Home       Clear         Generate License       Download History         Desktop compatibility with       v63+, v11+         Terms & Conditions         © 2017, Alcatel-Lucent Enterprise. All rights reserved                                                                                                    | Customer Number                            | *0        | 98716                                                    |                                                                          |                   |            |
| Incense Type: <ul> <li>A1234567</li> <li>MAC Address:*</li></ul>                                                                                                    | Urder Number:* •                           | ·         | 7213410                                                  |                                                                          |                   |            |
| Home       Clear       Generate License       Download History       Download License         Desktop compatibility with                                                                                                    | Serial Number * @                          | •         | 030570-SW-PERF4 ♥                                        | MAC Address** @                                                          | aata1tadta3ta4t31 |            |
| Home Clear Generate License Download History Download License<br>Desktop compatibility with v63+, v11+ Terms & Conditions<br>© 2017, Alcatel-Lucent Enterprise. All rights reserved                                                                                                    | Serial Number.                             | ·         | 1201007                                                  | Mino Address.                                                            | 44.41.44.45.44.51 |            |
| Desktop compatibility with v63+, v1+ <u>Terms &amp; Conditions</u><br>© 2017, Alcatel-Lucent Enterprise. All rights reserved                                                                                                    |                                            | Hom       | e Clear Generate Licer                                   | Download History                                                         | Download License  |            |
| © 2017, Alcatel-Lucent Enterprise. All rights reserved                                                                                                    |                                            |           | Desktop compatibility with                               | ♥ v63+, Ø vll+ <u>Terms &amp; Cor</u>                                    | nditions          |            |
| Chow all                                                                                                    |                                            |           | © 2017, Alcatel-I                                        | Lucent Enterprise. All rights reserved                                   |                   |            |
| Chow all                                                                                                    |                                            |           |                                                          | -                                                                        |                   |            |
| Chow all                                                                                                    |                                            |           |                                                          |                                                                          |                   |            |
|                                                                                                    | 7213416.txt ^                              |           |                                                          |                                                                          |                   | Show all X |

Figure 11: License Generation - 0S6570

### <u>Note</u>:

In case the customer provides the **'Customer Email'** along with **'Customer Number'** & **'Order Number'** in Figure 3, then the license key will be sent to the shared Customer Email upon the generation of the same and, they can also download the license by clicking on **'Download License'** as in the below images.

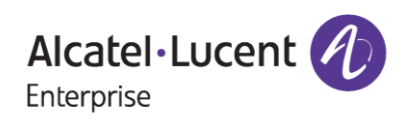

# April 16, 2024

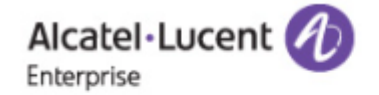

### License Generation - OS6570

| Customer Number:* Ø       98716         Order Number:* Ø       7213416         Customer Email: Ø       test@xyz.com                                                                                                    |  |  |  |
|----------------------------------------------------------------------------------------------------|--|--|--|
| Clear Submit                                                                                                    |  |  |  |
| <u>User Manual for OS6570</u>                                                                                                    |  |  |  |
| Desktop compatibility with O v63+, O v11+ <u>Terms &amp; Conditions</u>                                                                                                    |  |  |  |
| © 2017, Alcatel-Lucent Enterprise. All rights reserved                                                                                                    |  |  |  |
| Figure 12: License Generation - 0S6570                                                                                                    |  |  |  |
| Alcatel-Lucent                                                                                                    |  |  |  |
| License Generation - OS6570                                                                                                    |  |  |  |
| License successfully sent to your email address         Available license count for the Part number: OS6570-SW-PERF4 is: 1         Customer Number:* Image: Image: I                                                                                    |  |  |  |
| Serial Number:* <sup>(1)</sup> B164464D MAC Address:* <sup>(2)</sup> aa:a1:ad:a3:a4:28                                                                                                    |  |  |  |
| Home Clear Generate License Download History Download License                                                                                                    |  |  |  |
| Desktop compatibility with vitit vitit vit |  |  |  |

#### Figure 13: License Generation - OS6570

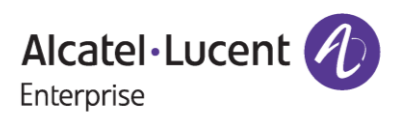

# **3** Few Error Message and Their Interpretation

User sometimes may encounter some unexpected error condition due to invalid data, wrong combination of data, data unavailability etc. Here are some common error conditions are discussed along with their meaning.

### 1. If license quantity for the part has been exhausted for the given Customer Number and Order Number:

If user generates last quantity of license for the part, then customer will encounter below page once the license has been generated.

| Interprise            | 9                              |                                       |                   |
|-----------------------|--------------------------------|---------------------------------------|-------------------|
| icense Generation - ( | DS6570                         |                                       |                   |
| Licens                | e successfully generated for   | the part number: OS6                  | 5570-SW-PERF4     |
| All Licer             | ses have been consumed f       | or the Part number: O                 | S6570-SW-PERF4    |
| Customer Number:* @   | 98716                          |                                       |                   |
| )rder Number:* 🞯      | 7213416                        |                                       |                   |
| icense Type:* 🞯       | OS6570-SW-PERF4 ❤              |                                       |                   |
| erial Number:* 🞯      | C1644645                       | MAC Address:* 🞯                       | aa:c1:ad:a3:a4:28 |
| Hom                   | e Clear Generate License       | Download History Dov                  | wnload License    |
|                       | Desktop compatibility with 💽 , | -63+, Ovil+ <u>Terms &amp; Condit</u> | ious              |
|                       |                                |                                       |                   |

| Figure 10 | ) : License | Generation | - OS6570 |
|-----------|-------------|------------|----------|
|-----------|-------------|------------|----------|

#### 2. When all the licenses related to Order Number and Customer Number has been generated:

When all the licenses have been generated for the specified Customer Number and Order Number then user will encounter the below error page.

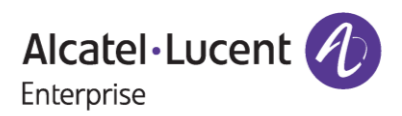

## April 16, 2024

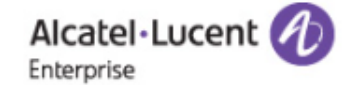

### License Generation - OS6570

| All License consumed for the Customer Number and Order Number |                                                                                                    |  |
|---------------------------------------------------------------|----------------------------------------------------------------------------------------------------|--|
| Customer Number:* 🞯                                           | 98716                                                                                                    |  |
| Order Number:* 🙆                                              | 7213416                                                                                                    |  |
| Customer Email: 🞯                                             |                                                                                                    |  |
|                                                               | Clear Submit Download History                                                                                                 |  |
|                                                               | <u>User Manual for OS6570</u>                                                                                                 |  |
|                                                               | Desktop compatibility with v63+. V11+ <u>Terms &amp; Conditions</u><br>© 2017, Alcatel-Lucent Enterprise. All rights reserved |  |
|                                                               |                                                                                                    |  |

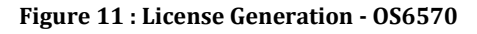

# 3. If User provides Customer Number and Order Number for which no license exists (or) user provides wrong Customer Number and Order Number:

If user provides the Customer Number and Order Number for which ordering information has not been received yet or if the user provides the wrong Customer Number and Order Number, then user will encounter below page.

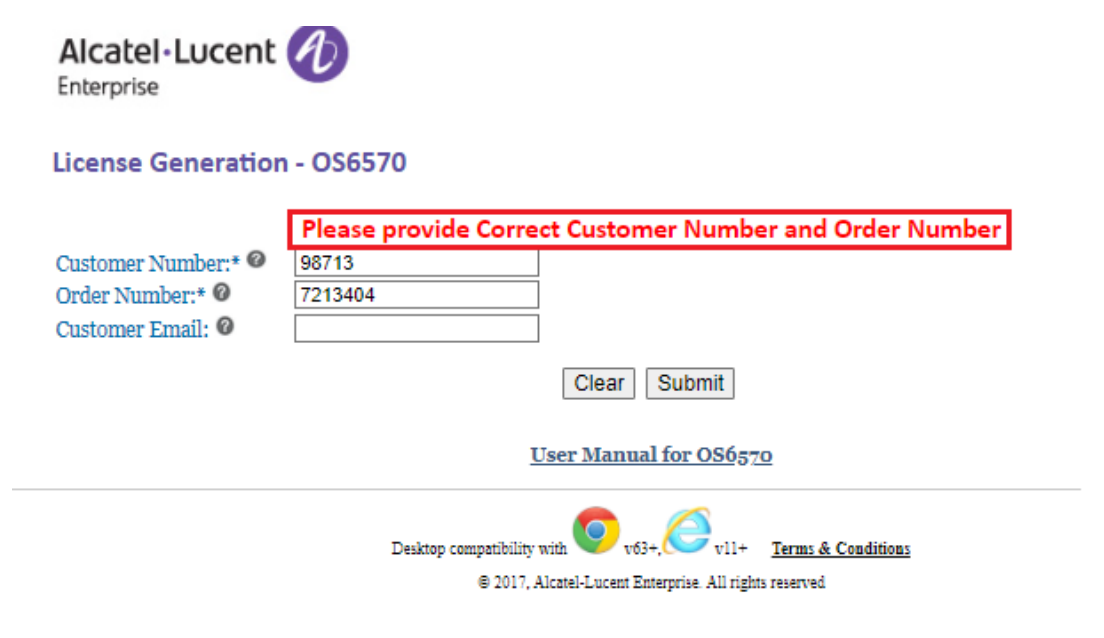

Figure 12 : License Generation - 0S6570

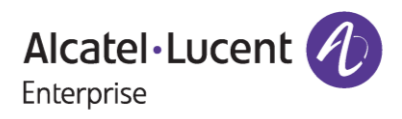

# **4** Steps to Retrieve Existing License

To retrieve the history of licenses that are already generated, follow these steps:

1. Enter valid Customer Number and Order number. Once all the licenses have been generated for the provided Customer Number and Order Number then the following page appears:

|                | Alcatel-Lucent Debug<br>Enterprise<br>License Generation - OS6570<br>All License consumed for the Customer Number and Order Number<br>Order Number: 0<br>Ustomer Email 0<br>Ciear: Submit: Download History<br>Liser Manual for OS6670 |            |
|----------------|----------------------------------------------------------------------------------------------------|------------|
|                | Deskop compatibility win 💽 v0:- Cevil- <u>Terms &amp; Conditions</u><br>@ 2017, Alcani-Lucent Exception All rights reserved                                                                                                    |            |
| 7213416 (1).bt | Figure 13 : License Generation - OS6570                                                                                                    | Show all X |

2. Click **'Download History'**. All the licenses generated for the Customer Number and Order number will be downloaded.

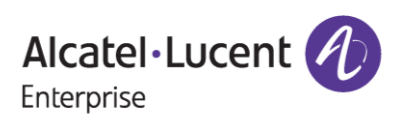